## How to Sign Up for Paperless Billing Haines Borough Water & Sewer Utility

Step 1 – Go to the Haines Borough website <a href="https://www.hainesalaska.gov/">https://www.hainesalaska.gov/</a>

Step 2 – Click the "Online Payments" button near the bottom center of the screen

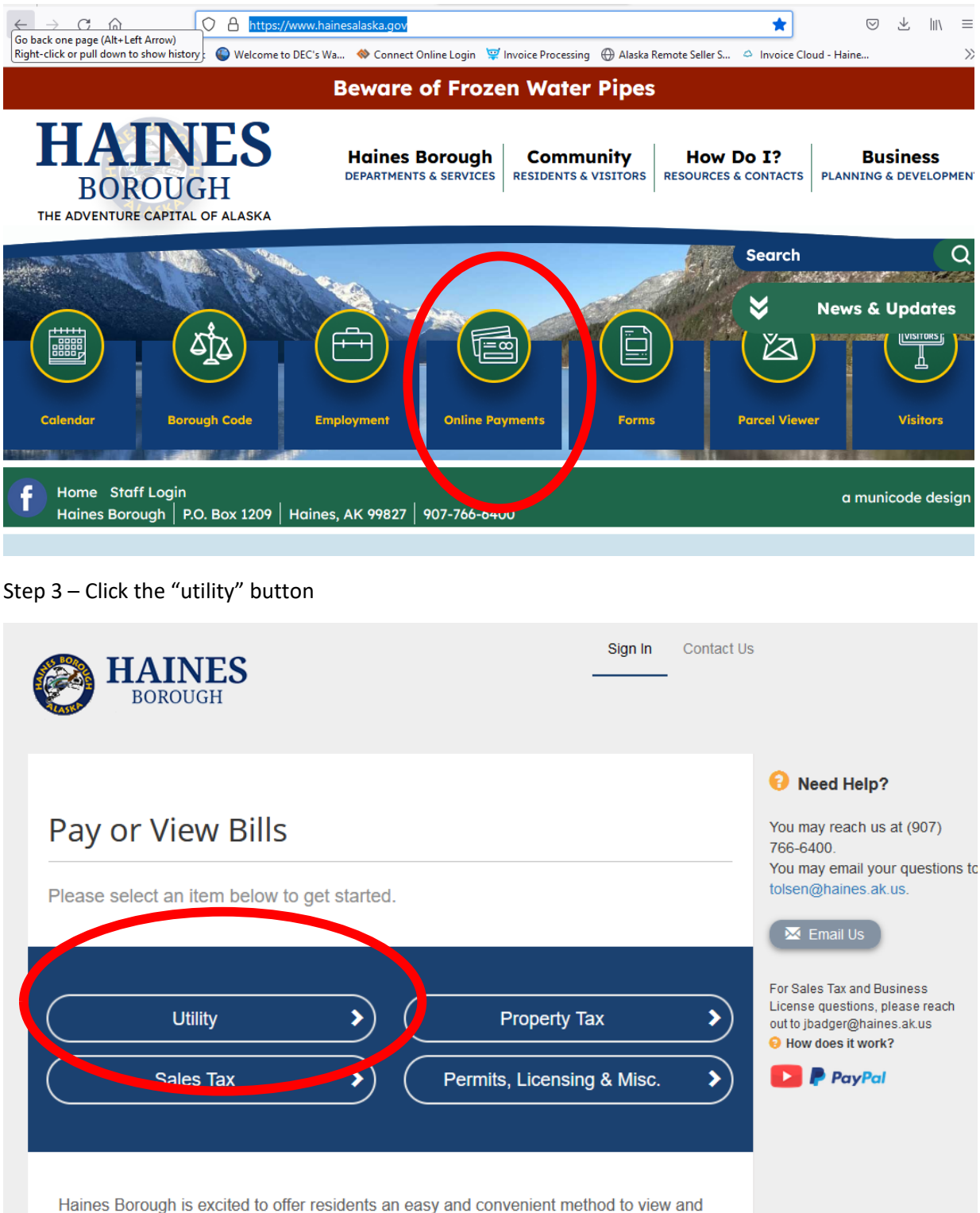

Haines Borough is excited to offer residents an easy and convenient method to view and pay their permits, business licenses, sales tax, property tax, and utility bills online.

## Step 4 – Enter your account number without a period and your last name to pull up your account

|                                                  |                                                                                                    |                                                                                            |                   |                                                                 |                                                   |                |                                                                   | Need Help?                                                                                                    |
|--------------------------------------------------|----------------------------------------------------------------------------------------------------|--------------------------------------------------------------------------------------------|-------------------|-----------------------------------------------------------------|---------------------------------------------------|----------------|-------------------------------------------------------------------|----------------------------------------------------------------------------------------------------|
| < ہ                                              | < Return to previous page<br>Please Locate Your Account                                                                                                    |                                                                                            |                   |                                                                 |                                                   |                | You may reach us at (907<br>766-6400.<br>You may email your quest |                                                                                                    |
| Utili<br>Pay<br>per<br>fee.<br>Nee               | Utility<br>Payments are subject to 3.00% or a \$2.95 minimum for Credit Card Payments. For EFT payments, \$1.95<br>per transaction. Please note, if you sign up for AutoPay using your Banking Account, there is no service<br>fee. Enter account number without the period. Required fields are marked with a *.<br>Need help finding your invoice? |                                                                                            |                   |                                                                 |                                                   |                | \$1.95<br>ervice                                                  | For Sales Tax and Business<br>License questions, please re<br>out to jbadger@haines.ak.us                                                                                                    |
| Acc                                              | ount Number *                                                                                                    |                                                                                            | Last Name/Bus     | iness Name *                                                    |                                                   |                |                                                                   |                                                                                                    |
| A                                                | Account Number                                                                                                    |                                                                                            | Last Name/Bu      | siness Name                                                     |                                                   |                |                                                                   |                                                                                                    |
| 5 – Sel                                          | ect an invoice                                                                                                    | e from your a                                                                              | ccount and c      | lick "Regist                                                    | er Selecte                                        | ed Invoices'   | ,                                                                 |                                                                                                    |
| 5 – Sel                                          | ect an invoice<br>HAINE<br>BOROUGH                                                                                                    | e from your a                                                                              | ccount and c      | lick "Regist                                                    | er Selecte                                        | ed Invoices'   | ,                                                                 |                                                                                                    |
| 5 – Sel                                          | ect an invoice                                                                                                    | e from your a                                                                              | ccount and c      | lick "Regist                                                    | er Selecte                                        | ed Invoices'   | ,                                                                 | Need Help?                                                                                                    |
| S – Selo<br>Return f                             | ect an invoice<br>HAINE<br>BOROUGH<br>to previous page<br>ch Resu                                                                                                    | e from your a<br>S                                                                         | ccount and c      | lick "Regist                                                    | er Selecte                                        | ed Invoices'   | ,                                                                 | • Need Help?<br>You may reach us at (9766-6400.<br>You may email your quitolsen@haines.ak.us.                                                                                                    |
| Return t<br>earc                                 | ect an invoice<br>HAINE<br>BOROUGH<br>to previous page<br>ch Resu                                                                                                    | e from your a<br>S<br>Ilts<br>below and selec                                              | t invoices to Pay | lick "Regist                                                    | er Selecte                                        | ed Invoices'   | gain.                                                             | S Need Help? You may reach us at (\$ 766-6400. You may email your que tolsen@haines.ak.us. X Email Us                                                                                                    |
| 5 – Sele<br>Return f<br>ear<br>ase rev<br>Select | ect an invoice<br>HAINE<br>BOROUGH<br>to previous page<br>ch Resu<br>iew your results                                                                                                    | e from your a<br>S<br>Ilts<br>below and selec<br>Owner                                     | t invoices to Pay | lick "Regist<br>Click here if<br>Click here if<br>Bill<br>Total | er Selecte<br>,<br>you would li<br>Balance<br>Due | ed Invoices'   | gain.                                                             | <ul> <li>Need Help?</li> <li>You may reach us at (\$<br/>766-6400.</li> <li>You may email your qui<br/>tolsen@haines.ak.us.</li> <li>Email Us</li> <li>For Sales Tax and Busines<br/>License questions, please<br/>out to ibadger@haines.ak</li> </ul> |
| Select                                           | ect an invoice<br>HAINE<br>BOROUGH<br>to previous page<br>ch Resu<br>iew your results<br>Account<br>#<br>173801                                                                                                    | e from your a<br>S<br>Ilts<br>below and selec<br>Owner<br>HAINES<br>BOROUGH ADMIN<br>OFFIC | t invoices to Pay | A Click here if y<br>Bill<br>Total \$                           | er Selecte<br>you would li<br>Balance<br>Due      | ke to search a | ngain.<br><b>/oice</b><br>voices<br>I Me                          | <ul> <li>Need Help?</li> <li>You may reach us at (9766-6400.</li> <li>You may email your qui tolsen@haines.ak.us.</li> <li>Imail Us</li> <li>For Sales Tax and Business License questions, please out to jbadger@haines.ak.us.</li> </ul>              |

| 👤 Register Selected Invoices

Step 6 – Enter and confirm your email address and password to create an account and sign up for paperless billing.

| Register                                                                                                    |                                                                                          |  |  |  |  |  |  |  |  |  |
|----------------------------------------------------------------------------------------------------|------------------------------------------------------------------------------------------|--|--|--|--|--|--|--|--|--|
| Please fill out this form to complete your registration. All<br>Click here for information on linking accounts together.                                                                             | required fields are marked with a *.                                                     |  |  |  |  |  |  |  |  |  |
| Account #: *                                                                                                    |                                                                                          |  |  |  |  |  |  |  |  |  |
| 173801                                                                                                    |                                                                                          |  |  |  |  |  |  |  |  |  |
| Email Address *                                                                                                    | Confirm Email Address *                                                                  |  |  |  |  |  |  |  |  |  |
| bobsmith@haines.ak.us                                                                                                    | Confirm Email Address                                                                    |  |  |  |  |  |  |  |  |  |
| Create Password *                                                                                                    | Confirm Password *                                                                       |  |  |  |  |  |  |  |  |  |
| ••••••                                                                                                    | Confirm Password                                                                         |  |  |  |  |  |  |  |  |  |
| ✓ ∮ I would like to sign up for Paperless                                                                                                    |                                                                                          |  |  |  |  |  |  |  |  |  |
| I understand that at any time, I can print out my bill and/or decide to receive paper bills by editing my online profile. Please select the Invoice Types on the right you wish to go Paperless for. |                                                                                          |  |  |  |  |  |  |  |  |  |
| In order to complete your enrollment, you must verify rece<br>Information email which will be sent to your email address                                                                             | eipt of the <i>Paperless Registration</i><br>s on record for each Invoice Type selected. |  |  |  |  |  |  |  |  |  |

Registrant hereby acknowledges that he or she is the valid, authorized signatory for this account with full responsibility for decisions related to this account. Click to view Terms and Conditions

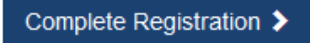